## **DocuSign Job Aids for HR Salary Verification**

a. When you receive an email notification from DocuSign asking you to Review or Sign documents as in below, click "Review Document".

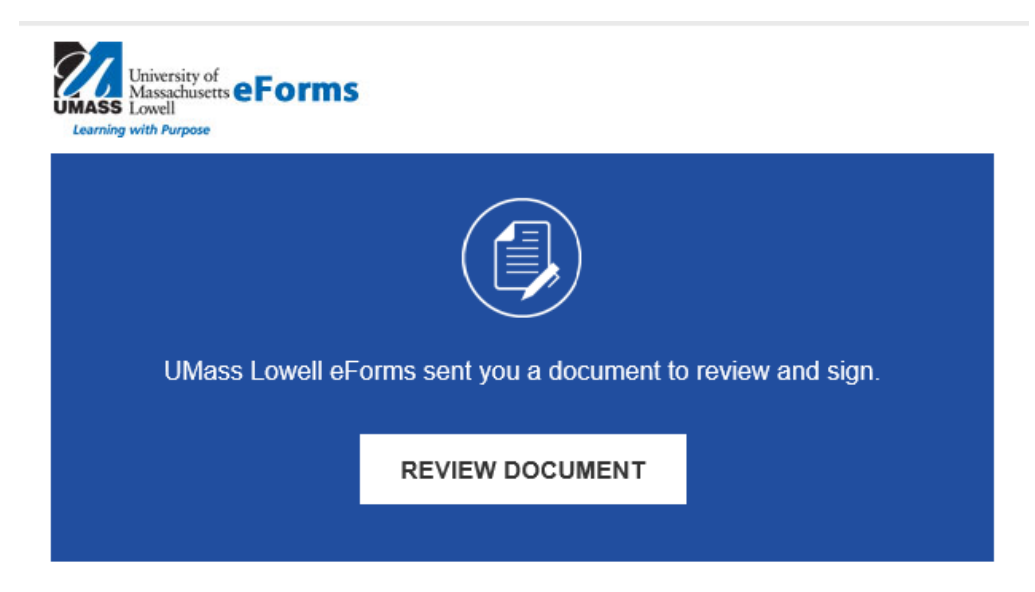

b. When you are on DocuSign, click "continue" to proceed.

| Please review the documents below. |                                                                                                    | CONTINUE                                                                                         |                                                            |
|------------------------------------|----------------------------------------------------------------------------------------------------|--------------------------------------------------------------------------------------------------|------------------------------------------------------------|
|                                    | SABBATICAL APPLICATION FORM                                                                                |                                                                                                  |                                                            |
| C.                                 | Please enter the applicant's annual salary <u>wit</u><br>for example: \$25,000.00.                         | pplicant's annual salary <u>without stipends</u> here (in dollars) and initial;<br>000.00.       |                                                            |
|                                    | <b>Eligibility Verification</b> : Approved × Declined<br>Additional comments:<br>All requirements are met! | HR verification for salary savings (half pay for a full A<br>Note: Kim Casey@uml.edu \$25,000.00 | <mark>YY</mark> ):<br><sup>w</sup> r<br>Gwruianto<br>Anest |
|                                    | Declined Comments:                                                                                         |                                                                                                  |                                                            |

Click "finish" to submit to the next approval queue.

[signature] Shaima Kayab

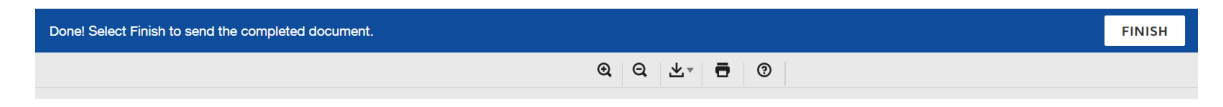

d. A following screen confirming your completion will pop up.

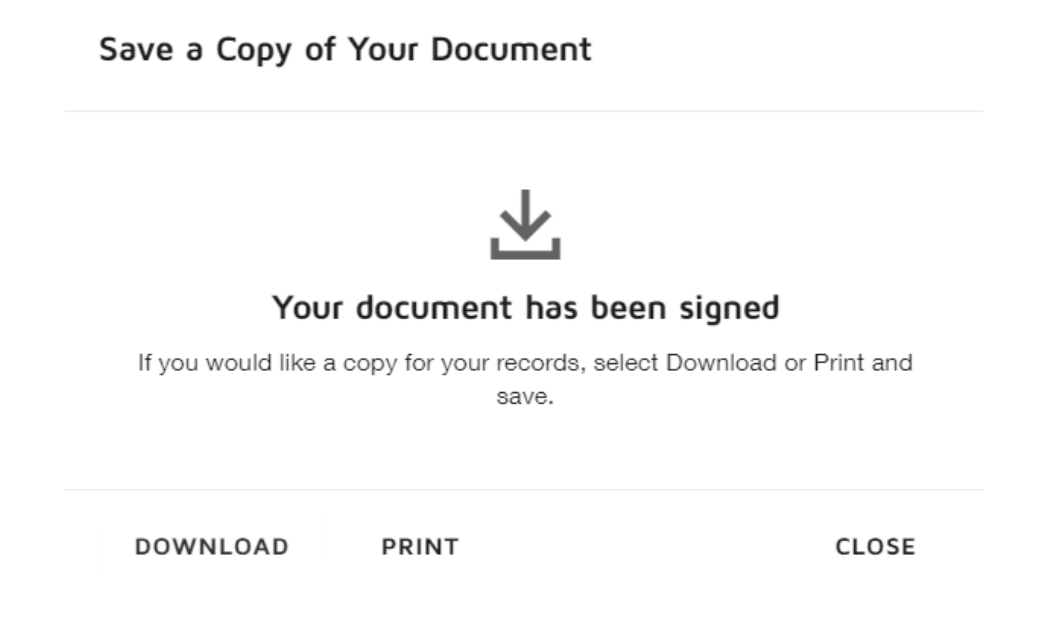

Email Sabbatical@uml.edu for any sabbatical-related questions. Thank you.